### Accela Citizen Access: Guide to Creating an Account

**Step 1: Launch Web Browser.** Launch your web browser and navigate to the City of Watertown's Accela Citizen Access, *www.watertown-ny.gov/aca*. It is recommended that you use Google Chrome or Internet Explorer.

Before you begin, be sure to allow pop-ups in your web browser.

For instructions on how to allow pop-ups in **Google Chrome**, read more here: <u>https://support.google.com/chrome/answer/95472?co=GENIE.Platform%3DDesktop&hl=en</u>

For instructions on how to allow pop-ups in **Internet Explorer**, read more here: <u>https://support.microsoft.com/en-us/help/17479/windows-internet-explorer-11-change-security-privacy-settings</u>

Step 2: Create an Account. Click "New Users: Register for an Account" as shown below.

| Home Rental Registration                                                                                                    | - |
|----------------------------------------------------------------------------------------------------|---|
| User Name or E-mail: Password: Login »                                                                                                    |   |
| Remember me on this computer I've forgotten my password New Users: Register for an Account                                                                                                    | ļ |
| Welcome to the Citizen Portal for the City of Watertown<br>We are pleased to offer our citizens, businesses, and visitors access to government services online, 24 hours a day, 7 days a week. |   |

Read through the instructions on this page.

To accept the terms of the General Disclaimer, click the check box to place a check mark inside.

Click "Continue Registration" to proceed to the next page.

| u will be asked to provide the following information to open an account:    • Choose a user name and password  • Personal and Contact Information  • License Numbers if you are registering as a licensed professional (optional)  sase review and accept the terms below to proceed.  General Disclaimer While the Agency attempts to keep its Web information accurate and timely, the Agency neither warrants nor makes representations as to the functionality or condition of this Web site, its suitability for use, freedom from interruptions or from computer virus, or non-infringement of proprietary rights. Web methiads have been compiled from a variety of sources and are subject to change without notice from | Int Registration                                                                                                    |       |
|----------------------------------------------------------------------------------------------------|----------------------------------------------------------------------------------------------------|-------|
| Choose a user name and password     Personal and Contact Information     License Numbers If you are registering as a licensed professional (optional) elase review and accept the terms below to proceed.  General Disclaimer While the Agency attempts to keep its Web information accurate and timely, the Agency neither warrants nor makes representations as to the functionality or condition of this Web site, its suitability for use, freedom from interruptions or from computer virus, or non-infringement of proprietary rights. Web materials have been computed from a variety of sources and are subject to change without notice from                                                                            | I be asked to provide the following information to open an account:                                                                                                    |       |
| Personal and Contact Information     License Numbers if you are registering as a licensed professional (optional) lease review and accept the terms below to proceed.  General Disclaimer While the Agency attempts to keep its Web information accurate and timely, the Agency neither warrants nor makes representations as to the functionality or condition of this Web site, its suitability for use, freedom from interruptions or from computer virus, or non-infringement of proprietary rights. Web materials have been computed from a variety of sources and are subject to change without notice from                                                                                                    | hoose a user name and password                                                                                                    |       |
| License Numbers if you are registering as a licensed professional (optional)     lease review and accept the terms below to proceed.      General Disclaimer      While the Agency attempts to keep its Web information accurate and timely, the Agency neither warrants nor makes representations as to the functionality or     condition of this Web site, its suitability for use, freedom from interruptions of from     computer virus, or non-infringement of proprietary rights, Web materials have been     computer form, or non-infringement of proprietary rights, Web materials have been     computer form a variety of sources and are subject to change without notice from                                      | ersonal and Contact Information                                                                                                    |       |
| Compared by the terms below to proceed.  General Disclaimer While the Agency attempts to keep its Web information accurate and timely, the Agency neither warrants nor makes representations as to the functionality or condition of this Web site, its suitability for use, freedom from interruptions or from computer virus, or non-infringement of proprietary rights. Web materials have been computed from a variety of sources and are subject to change without notice from                                                                                                    | cense Numbers if you are registering as a licensed professional (optional)                                                                                                    |       |
|                                                                                                    | Icy neither warrants nor makes representations as to the functionality or<br>littlon of this Web site, its suitability for use, freedom from interruptions or from<br>puter virus, or non-infringement of proprietary rights. Web materials have been<br>piled from a variety of sources and are subject to change without notice from |       |
| the Agency as a result or updates and corrections.                                                                                                    | agency as a result of updates and corrections.                                                                                                    | 17-1- |
| 22                                                                                                    |                                                                                                    |       |

**Step 3: Login Information.** Under the "Login Information" section, fill in the required fields marked with a red asterisk (\*). For help in a specific field, click on the blue question mark (?) symbol.

| Home Rental Registration                                 |                                      |                              |
|----------------------------------------------------------|--------------------------------------|------------------------------|
| Account Registration Step 2<br>Enter/Confirm Your Accour | t Information                        | * indicates a required field |
| Login Information                                        |                                      |                              |
| nter your User Name and Password. You mu                 | t also enter a unique e nail address |                              |
| User Name:                                               |                                      |                              |
| E-mail Address:                                          |                                      |                              |
| Password:                                                | 0                                    |                              |
| Type Password Again:                                     |                                      |                              |
| Enter Security Question:                                 | 0                                    |                              |
| Answer:                                                  | 0                                    |                              |
|                                                          |                                      |                              |

Step 4: Enter Contact Information. Under the "Contact Information" field click "Add New" to enter contact information.

| Contact Information                                                                                                    |
|----------------------------------------------------------------------------------------------------|
| Please select whether you are registering as an individual or as an organization (business) and enter your contact information. |
| Add New                                                                                                    |

Select a contact type and click "Continue".

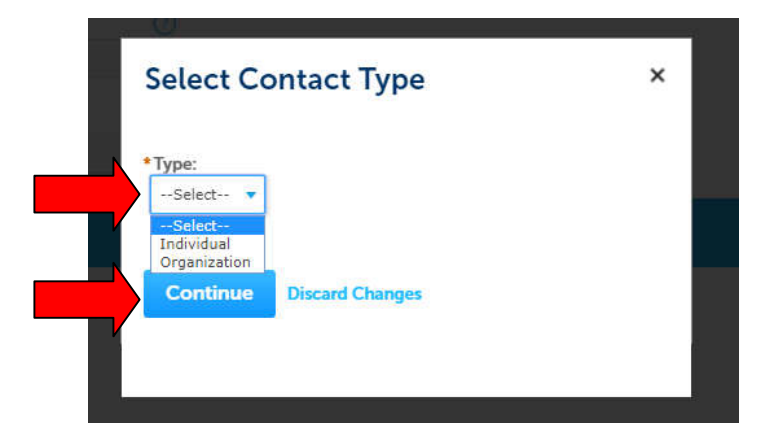

Enter your Full Name, E-mail, and Phone number. You may wish to add a Mobile Phone number.

Click "Add Address" to include an associated address.

|                     | our information         | n. Then, click <mark>Ad</mark> | <mark>d Address</mark> to enter you | ur address de | etails.    |         |
|---------------------|-------------------------|--------------------------------|-------------------------------------|---------------|------------|---------|
| Full Name:          |                         |                                |                                     |               |            |         |
| *E-mail:            |                         |                                |                                     |               |            |         |
| Phone:              |                         |                                |                                     |               |            |         |
| Mobile Phone:       |                         |                                |                                     |               |            |         |
| Contact Addres      |                         |                                |                                     |               |            |         |
| Add Address         | ses                     |                                |                                     |               |            |         |
| To edit a contact a | ddress, click the addre | ess link.                      |                                     |               |            |         |
| Showing 0-0 of 0    | )                       |                                |                                     |               |            |         |
|                     | Address Type            | Address                        | Recipient                           | Status        | Start Date | End Dat |
| Action              |                         |                                |                                     |               |            |         |

**Step 5: Contact Address Information.** Enter your address information. You may choose to "Save and Close" to proceed or "Save and Add Another" to add another address.

| Contact Ad       | aress informatio | n          |  |  |
|------------------|------------------|------------|--|--|
| *Address Type:   |                  |            |  |  |
| Select           | *                |            |  |  |
| *Address Line 1: |                  |            |  |  |
| Address Line 2:  |                  |            |  |  |
| *City:           | *State:          | *ZIP Code: |  |  |
|                  | Select           | •          |  |  |
|                  |                  |            |  |  |

This is confirmation that your address was added successfully.

Click "Continue" to proceed.

| To edit a contact addr                  | ess, click the address | link.                |           |        |            |         |
|-----------------------------------------|------------------------|----------------------|-----------|--------|------------|---------|
| Contact addres                          | s added successful     | ly.                  |           |        |            |         |
| Showing 1-1 of 1                        |                        |                      |           |        |            |         |
| Action                                  | Address Type           | Address              | Recipient | Status | Start Date | End Dat |
| ( ) · · · · · · · · · · · · · · · · · · |                        | 1 2 M 10 20 50 10 10 |           |        |            |         |

This screen will pop-up indicating that you are about to create a new account using the information you have entered.

Click "Continue" to create a new account.

| The    | information y | ou entered is i | not found. | Click Contin | ue to   |
|--------|---------------|-----------------|------------|--------------|---------|
| e crea | te a new acco | ount. Click Car | cel to cha | nge the info | rmatior |
|        |               |                 | 0          |              |         |
|        | ontinuo       | Cancal          |            |              |         |

Step 6: Verification. Follow the on screen instructions for "Enter the words below".

Click "Continue Registration" to proceed.

| Contact Information                    |                        |                       |                                 |              |  |  |
|----------------------------------------|------------------------|-----------------------|---------------------------------|--------------|--|--|
| Please select whether you are register | ing as an individual o | or as an organization | usiness) and enter your contact | information. |  |  |
| Add New                                |                        |                       |                                 |              |  |  |
|                                        |                        |                       |                                 |              |  |  |
| Enter the words below                  | INCOAD !!              |                       |                                 |              |  |  |
| PLEOM                                  | <b>MEDITOR</b>         | 0                     |                                 |              |  |  |
|                                        |                        |                       |                                 |              |  |  |

**Step 7: Confirmation.** This is your confirmation that your account has been created.

| earch - + New -                                                                                                    | 🖻 Request 🝷                                                       | ?Help                                                                |                                |                                                                                                    |                      |                           |              |                    |
|----------------------------------------------------------------------------------------------------|-------------------------------------------------------------------|----------------------------------------------------------------------|--------------------------------|----------------------------------------------------------------------------------------------------|----------------------|---------------------------|--------------|--------------------|
|                                                                                                    |                                                                   |                                                                      |                                |                                                                                                    |                      | Register for an /         | Account Re   | eports (1) 👻 Login |
| Contact the City at: 245 Washington S<br>Comptrollers Office: 315-785-7754                                                                                                    | Street, Watertown NY 13<br>Code Enforcemen                        | 501<br>t Office: 315-785-7735.3                                      | <b>6</b>                       |                                                                                                    |                      |                           |              |                    |
|                                                                                                    |                                                                   |                                                                      |                                |                                                                                                    |                      |                           |              |                    |
| Home Rental Registration                                                                                                    | n                                                                 |                                                                      |                                |                                                                                                    |                      |                           |              |                    |
|                                                                                                    |                                                                   |                                                                      |                                |                                                                                                    |                      |                           |              |                    |
| Your account has be                                                                                                    | een created successful                                            | ly. You can login imme                                               | ediately using your User Nam   | e and Password                                                                                                  |                      |                           |              |                    |
| $\odot$                                                                                                    |                                                                   |                                                                      |                                |                                                                                                    |                      |                           |              |                    |
|                                                                                                    |                                                                   |                                                                      |                                |                                                                                                    |                      |                           |              |                    |
| Your account has been successf                                                                                                    | fully created.                                                    | and with the American                                                | nd ann faoin immediatais. If i | on the second second second second second second second second second second second second second second second | ad applaced and      | falocol control on her sh |              | who was load 12    |
| activation is necessary, another e-r                                                                                                    | mail will be sent notify                                          | ing you when activation                                              | on is complete.                | ou nave registered as a licens                                                                                  | eu protessional, ado | itional activation by th  | se Agency ma | y be required. If  |
|                                                                                                    |                                                                   |                                                                      |                                |                                                                                                    |                      |                           |              |                    |
| A CONTRACTOR OF A CONTRACTOR OF A CONTRACTOR O |                                                                   |                                                                      |                                |                                                                                                    |                      |                           |              |                    |
| Account Information                                                                                                    | 8                                                                 |                                                                      |                                |                                                                                                    |                      |                           |              |                    |
| Account Information                                                                                                    | ):<br>testna                                                      | me                                                                   |                                |                                                                                                    |                      |                           |              |                    |
| Account Information                                                                                                    | testna<br>test@                                                   | me<br>email.com                                                      |                                |                                                                                                    |                      |                           |              |                    |
| Account Information<br>User Name:<br>E-mail:<br>Password:<br>Scouth Operation                                                                                                    | testna<br>test(@                                                  | me<br>email.com                                                      |                                |                                                                                                    |                      |                           |              |                    |
| Account Information<br>User Name:<br>E-mail:<br>Password:<br>Security Guestion:                                                                                                    | testna<br>test(@<br>                                              | me<br>email.com                                                      |                                |                                                                                                    |                      |                           |              |                    |
| Account Information<br>User Name:<br>E-mail:<br>Password:<br>Security Ouestion:<br>Contact Information                                                                                                    | testna<br>test(2)<br>test                                         | me<br>email.com                                                      |                                |                                                                                                    |                      |                           |              |                    |
| Account Information<br>User Name:<br>E-mai:<br>Password:<br>Security Guestion:<br>Contact Information                                                                                                    | festna<br>test(A<br>*****<br>test                                 | me<br>email.com                                                      |                                |                                                                                                    |                      |                           |              |                    |
| Account Information<br>User Name:<br>E-mail:<br>Password:<br>Security Ouestion:<br>Contact Information                                                                                                    | festna<br>test(2)<br>test                                         | me<br>email.com                                                      |                                |                                                                                                    |                      |                           |              |                    |
| Account Information<br>User Name:<br>E-mail:<br>Password:<br>Security Question:<br>Contact Information                                                                                                    | festna<br>test(a<br>test<br>Home I<br>Work P                      | me<br>email.com<br>thone:<br>hone:                                   |                                |                                                                                                    |                      |                           |              |                    |
| Account Information                                                                                                    | festna<br>test(a<br>test<br>Home I<br>Work P<br>Mobile<br>Preferr | me<br>email.com<br>*hone:<br>Phone:<br>Phone:                        |                                |                                                                                                    |                      |                           |              |                    |
| Account Information                                                                                                    | testna<br>test<br>test<br>Home I<br>Work P<br>Mobile<br>Prefere   | me<br>email.com<br>hone:<br>hone:<br>Phone:<br>ed Method of Contact: |                                |                                                                                                    |                      |                           |              |                    |
| Account Information                                                                                                    | testna<br>test<br>Test<br>Home I<br>Work P<br>Mobile<br>Preferr   | me<br>email.com<br>*hone:<br>hone:<br>Phone:<br>d Method of Contact: |                                |                                                                                                    |                      |                           |              |                    |
| Account Information                                                                                                    | testna<br>test<br>Test<br>Home I<br>Work P<br>Mobile<br>Preferr   | me<br>email.com<br>*hone:<br>hone:<br>Phone:<br>d Method of Contact: |                                |                                                                                                    |                      |                           |              |                    |
| Account Information                                                                                                    | testna<br>test<br>Test<br>Home I<br>Work P<br>Mobile<br>Preferr   | me<br>email.com<br>Phone:<br>hone:<br>Phone:<br>d Method of Contact: | Address                        |                                                                                                    | Recipient            | Status                    | Start Date   | End Date           |

To begin a Rental Registration Application, refer to **Accela Citizen Access: Rental Registration Guide**.